## Ajouter un nom de domaine dans o2switch

Procédure pas à pas à l'usage de nos clients

Connectez-vous à votre espace client o2switch (https://clients.o2switch.fr/?lien=client&action=log).

Cliquez sur le menu à gauche « Commander un domaine ».

Choisissez le cycle de facturation (= la durée d'abonnement) par le menu déroulant puis cliquez sur « Poursuivre la commande ».

Saisissez le nom de domaine voulu sans l'extension + choisissez l'extension voulu (.com, .fr...) par le menu déroulant puis cliquez sur « Poursuivre la commande ».

Si le domaine était déjà enregistré chez un autre prestataire (transfert de domaine), le message suivant s'affiche :

Le nom de domaine choisi semble déjà réservé. Si vous **souhaitez le transférer**, il suffit de cocher la case ci-dessous puis de recliquer sur "poursuivre la commande".

🗌 Je souhaite transférer le domaine .com

Cochez la case « Je souhaite demander le transfert » puis cliquez sur « Poursuivre la commande ».

A l'écran suivant, vérifiez que toutes les infos sont justes, choisissez le mode de règlement, cochez la case pour accepter les CGV puis cliquez sur « Terminer la commande ».

N.B. : S'il s'agit d'un transfert de domaine, nous aurons besoin ensuite du code d'autorisation (= code de transfert) récupéré chez l'ancien registrar.